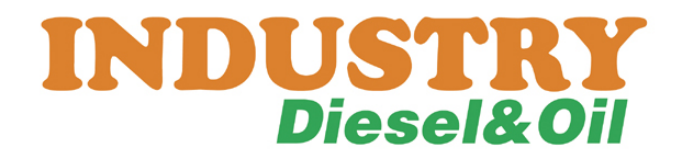

# Oprogramowanie EasyFuel Instrukcja obługi

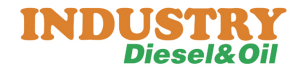

# Spis treści

- 1) Uruchomienie 3
- 2) Logowanie 3
- 3) Identyfikatory 4
- a) Wprowadzenie nowego identyfikatora 5
- b) Zmiana danych identyfikatora 6
- c) Wysłanie danych identyfikatorów do Tanko-Matu 6
- 4) Raporty tankowań 7
- a) Raport na ekranie 8
- b) Drukowanie raportu 9
- c) Export do pliku 10
- d) Export tabeli 10

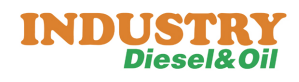

## 1) Uruchomienie

Aby rozpocząć pracę z oprogramowaniem EasuFuel należy uruchomić aplikację PcsEasyFuel.exe lub ze skrótu na pulpicie

## 2) Logowanie

Aby zalogować się do modułu EasyFuel należy należy po uruchomieniu w polu użytkownik wpisać(standardowo) "pcs" a w polu hasło "pcs" trzeba przy tym pamiętać, aby używać małych liter. Patrz ekran poniżej. Użytkownika i hasło można później zmienić w konfiguracji programu.

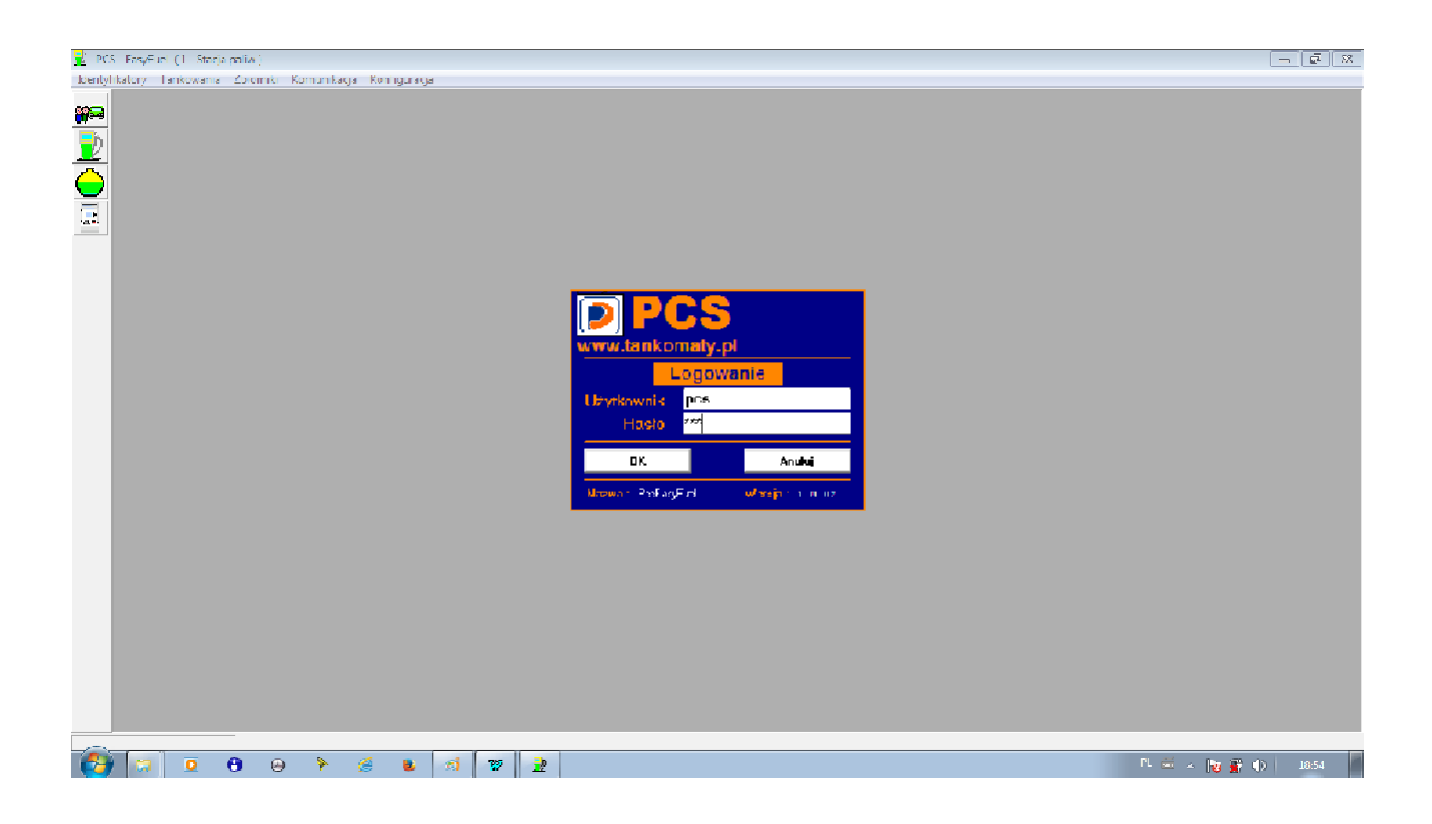

Po zalogowaniu się można kolejno korzystać z dostępnych funkcji wybierając odpowiednie opcje menu głównego lub korzystać z dostępnych przycisków podstawowych funkcji.

## 3) Identyfikatory

Aby wejść do zakładki zarządzania kartami/breloczkami identyfikacyjnymi należy w menu wybrać *"Identyfikatory"* 

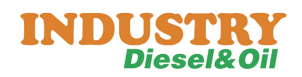

| <u> l</u> dentyfikat     | ory               |                   |                                          |                      |             |             |       |            |               | X   |
|--------------------------|-------------------|-------------------|------------------------------------------|----------------------|-------------|-------------|-------|------------|---------------|-----|
| No                       | ۹y                |                   |                                          |                      |             | Usuń        | Za    | pisz       | Wyślij        |     |
| Nr IE                    | ) Act             | Тур               | Nazwa                                    |                      | Rejestracja | 3           |       |            |               |     |
|                          | 2 N<br>3 N<br>I N | P+0+U<br>0<br>0+P | DAF 4567<br>Jan Kowalski<br>Stefan Schab |                      | WW 1234     | 5           |       |            |               |     |
|                          |                   |                   |                                          |                      |             |             |       |            |               |     |
|                          |                   |                   |                                          |                      |             |             |       |            |               |     |
|                          |                   |                   |                                          |                      |             |             |       |            |               |     |
|                          |                   |                   |                                          |                      |             |             |       |            |               |     |
|                          |                   |                   |                                          |                      |             |             |       |            |               |     |
|                          |                   |                   |                                          |                      |             |             |       |            |               |     |
|                          |                   |                   |                                          |                      |             |             |       |            |               |     |
|                          |                   |                   |                                          |                      |             |             |       |            |               |     |
| – Kierowcy / Poj.<br>ID: | azdy —            |                   | O Kierowca                               | C Pojazd             |             | PIN :       |       | Powtórze   | nie PIN :     |     |
| Aktywna                  |                   |                   | Karta podw                               | ójna · wymaga drugio | ei 🗆        | Licznik : 🕻 | ) Nie | C Wymagany | · C Proponowa | any |
| Nazwa :<br>Rejestracja : |                   |                   |                                          |                      |             |             |       |            |               |     |
| numer IDF :              |                   |                   |                                          |                      |             | Numer :     |       | Kod :      |               |     |

Identyfikator widziany w systemie i musi być zdefiniowany jako jeden z dostępnych typów:

- Kierowca
- Pojazd

Wprowadzając danego identyfikatora kolejno wypełniamy pola.

| – Kierowcy / Poja<br>ID: | azdy         | Kierowca    | C Pojazd             | PIN :           | Powtórzenie | e PIN :       |
|--------------------------|--------------|-------------|----------------------|-----------------|-------------|---------------|
| Aktywna                  | 2            | Karta podwó | ina · wymaga drugiej | Licznik : 💽 Nie | C Wymagany  | C Proponowany |
| Nazwa :<br>Rejestracja : | Jan Kowalski |             |                      |                 |             |               |
| numer IDF :              | 103090067512 |             |                      | Numer: 0        | Kod :       |               |

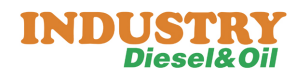

- Nr ID - numer nadawany przez system

-Typ - jeden z dwóch typów grup klientów

- Aktywna - aktywacja/dezaktywacja karty

- Karta podwójna – karta ta wymaga drugiej karty pojazdu/kierowcy, aby autoryzować tankowanie

- Nazwa - pełna nazwa kierowcy/pojazdu

- Rejestracja - numer rejestracyjny pojazdu

- numer IDF - numer karty/breloczka identyfikacyjnego (uwaga przy

standardowych konfiguracjach wprowadzamy numer karty w systemie decymalnym bez zer wiodących)

- PIN - kod uwierzytelniający

- Licznik - żądanie wprowadzenia licznika podczas tankowania

- **Numer** - numer w przedziale (-2 000 000 000 do 2 000 000 000) dowolny numer np.: numer taborowy, numer boczny, numer w kartotece, numer w systemie nadrzędnym,

- Kod / do 32 znaków np.: znak identyfikacyjny, index w systemie nadrzędnym

## a) Wprowadzanie nowego identyfikatora

| 🚽 Identyfikatory |      |        | _ 0 <mark>×</mark> |
|------------------|------|--------|--------------------|
| Nowy             | Usuń | Zapisz | Wyślij             |

Aby dodać nowego klienta należy przycisk *"Nowy"*, następnie wpisywać odpowiednie dane w kolejne okienka (ID zostanie nadany automatycznie przy zapisie). Po wypełnieniu wszystkich danych należy kliknąć przycisk *"Zapisz"*, nowa pozycja zostanie automatycznie dopisana do listy.

# b) Zmiana danych identyfikatora

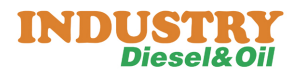

| 🚽 Identyfikat  | ory          |        |              |                      |             |             |        |               | - 0 -         |
|----------------|--------------|--------|--------------|----------------------|-------------|-------------|--------|---------------|---------------|
| No             | wy           |        |              |                      |             | Usuń        | Zapisz |               | Wyślij        |
| Nr II          | ) Act        | Τνο    | Nazwa        |                      | Reiestracia |             |        |               |               |
|                | 2 N          | P+0+U  | DAF 4567     |                      | WW 1234     | 5           |        |               |               |
|                | 3 N          |        | Jan Kowalski |                      |             |             |        |               |               |
|                | I N          | U+P    | Steran Schap |                      |             |             |        |               |               |
|                |              |        |              |                      |             |             |        |               |               |
|                |              |        |              |                      |             |             |        |               |               |
|                |              |        |              |                      |             |             |        |               |               |
|                |              |        |              |                      |             |             |        |               |               |
|                |              |        |              |                      |             |             |        |               |               |
|                |              |        |              |                      |             |             |        |               |               |
|                |              |        |              |                      |             |             |        |               |               |
|                |              |        |              |                      |             |             |        |               |               |
|                |              |        |              |                      |             |             |        |               |               |
|                |              |        |              |                      |             |             |        |               |               |
|                |              |        |              |                      |             |             |        |               |               |
|                |              |        |              |                      |             |             |        |               |               |
|                |              |        |              |                      |             |             |        |               |               |
|                |              |        |              |                      |             |             |        |               |               |
| Kierowcy / Poj | azdy —       |        |              |                      |             |             |        |               |               |
| ID:            | 3            |        | 💿 Kierowca   | © Pojazd             |             | PIN :       |        | Powtórzei     | nie PIN :     |
| Aktywna        | $\checkmark$ |        | Karta pod    | wójna - wymaga drugi | ei 🗖        | Licznik : 💽 | Nie C  | )<br>Wymagany | C Proponowany |
| Nazwa :        | Jan Ko       | walski |              |                      |             |             |        |               |               |
| Rejestracja :  |              |        |              |                      |             |             |        |               |               |
| numer IDF :    | 103090       | 067512 |              |                      |             |             |        |               | 1             |
|                |              |        |              |                      |             | Numer : [0  | Kod    | :             |               |

Aby zmienić dane identyfikatora należy dwukrotnie kliknąć żądaną pozycję na liście tak, aby okienka z danymi wypełniły się danymi tego identyfikatora. Następnie należy kliknąć *"Edycja"* oraz zmienić dane. Na koniec należy kliknąć *"Zapisz"* 

### c) Wysłanie danych identyfikatorów do Tankomat-u

Aby wprowadzone/zmienione dane były aktywowane na Tanko-macie stacji paliw należy kliknąć "Wyślij". Operacja powinna zostać potwierdzona "OK."

## 4) Raporty tankowań

Aby wykonać raporty tankowań należy wybrać w nemu głównym opcje "Tankowania".

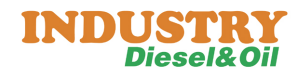

| 1 😼             | 🚽 Tankowania 📃 📼 💌                                                                                  |          |    |                  |   |                 |          |           |                |  |  |  |
|-----------------|----------------------------------------------------------------------------------------------------|----------|----|------------------|---|-----------------|----------|-----------|----------------|--|--|--|
|                 | Generuj raport                                                                                      |          |    |                  |   | Wyswietl        | w        | 'ydrukuj  | Eksportuj dane |  |  |  |
| <b>— Fil</b> tr | - Filtr<br>Zakres dat - od: 2011-06-02 00:00:00 ? dox 2013-09-02 18:56:39 ?<br>Osoba / pojazd : ? X |          |    |                  |   |                 |          |           |                |  |  |  |
|                 | Data oodzina                                                                                        | Obietość | ID | Użytkownik       |   | Poiazd          | Nr rei.  | Lieznik   |                |  |  |  |
|                 | 2012-02-29 13:48                                                                                    | 0,00     | 1  | Bronek           | 0 |                 |          | 0,00      |                |  |  |  |
|                 | 2012-02-29 13:57                                                                                    | 0,00     | 1  | Bronek           | 0 |                 |          | 1,00      |                |  |  |  |
|                 | 2012-03-14 14:41                                                                                    | 52,12    | 3  | Adam Malinowski  | 0 |                 |          | 0,00      |                |  |  |  |
|                 | 2012-03-14 14:41                                                                                    | 41,24    | 1  | Bronek Kozłowski | 2 | Mercedes Pana B | WW 12345 | 0,00      |                |  |  |  |
|                 | 2012-03-14 14:42                                                                                    | 27,30    | 1  | Bronek Kozłowski | 2 | Mercedes Pana B | WW 12345 | 0,00      |                |  |  |  |
|                 | 2012-03-14 14:43                                                                                    | 19,82    | 1  | Bronek Kozłowski | 2 | Mercedes Pana B | WW 12345 | 0,00      |                |  |  |  |
|                 | 2012-03-14 14:44                                                                                    | 89,52    | 3  | Adam Malinowski  | 0 |                 |          | 0,00      |                |  |  |  |
|                 | 2012-03-14 14:49                                                                                    | 0,00     | 3  | Jan Kowalski     | 0 |                 |          | 0,00      |                |  |  |  |
|                 | 2012-03-14 14:49                                                                                    | 18,12    | 3  | Jan Kowalski     | 0 |                 |          | 0,00      |                |  |  |  |
|                 | 2012-03-14 14:49                                                                                    | 32,40    | 1  | Stefan Schab     | 2 | DAF 4567        | WW 12345 | 10 000,00 |                |  |  |  |
|                 | 2012-03-14 14:52                                                                                    | 121,14   | 1  | Stefan Schab     | 2 | DAF 4567        | WW 12345 | 11 698,00 |                |  |  |  |
|                 |                                                                                                    |          |    |                  |   |                 |          |           |                |  |  |  |
|                 |                                                                                                    |          |    |                  |   |                 |          |           |                |  |  |  |
|                 |                                                                                                    |          |    |                  |   |                 |          |           |                |  |  |  |
|                 |                                                                                                    |          |    |                  |   |                 |          |           |                |  |  |  |
|                 |                                                                                                    |          |    |                  |   |                 |          |           |                |  |  |  |
|                 |                                                                                                    |          |    |                  |   |                 |          |           |                |  |  |  |
|                 |                                                                                                    |          |    |                  |   |                 |          |           |                |  |  |  |
|                 |                                                                                                    |          |    |                  |   |                 |          |           |                |  |  |  |
|                 |                                                                                                    |          |    |                  |   |                 |          |           | Export tabeli  |  |  |  |

Po ustawieniu właściwego zakresu dat należy kliknąć "Generuj raport". Tabela zostanie wypełniona danymi tankowań z tego okresu.

# a) Raport na ekranie

Aby wyświetlić raport wraz z sumą należy kliknąć "Wyświetl"

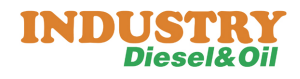

| Create active       |          |    |                  |    |          |          |           |  |  |  |  |  |
|---------------------|----------|----|------------------|----|----------|----------|-----------|--|--|--|--|--|
| Stacja paliw        |          |    |                  |    |          |          |           |  |  |  |  |  |
| <u>RAPORT WYDAŃ</u> |          |    |                  |    |          |          |           |  |  |  |  |  |
| Data godzina        | Objętość | ID | Użytkownik       | ID | Pojazd   | Nr rej.  | Licznik   |  |  |  |  |  |
| 2012-02-29 13:48    | 0,00     | 1  | Bronek           | 0  |          |          | 0,00      |  |  |  |  |  |
| 2012-02-29 13:57    | 0,00     | 1  | Bronek           | 0  |          |          | 1,00      |  |  |  |  |  |
| 2012-03-14 14:41    | 52,12    | 3  | Adam Malinowski  | 0  |          |          | 0,00      |  |  |  |  |  |
| 2012-03-14 14:41    | 41,24    | 1  | Bronek Kozłowski | 2  | Mercedes |          | 0,00      |  |  |  |  |  |
| 2012-03-14 14:42    | 27,30    | 1  | Bronek Kozłowski | 2  | Mercedes |          | 0,00      |  |  |  |  |  |
| 2012-03-14 14:43    | 19,82    | 1  | Bronek Kozłowski | 2  | Mercedes |          | 0,00      |  |  |  |  |  |
| 2012-03-14 14:44    | 89,52    | 3  | Adam Malinowski  | 0  |          |          | 0,00      |  |  |  |  |  |
| 2012-03-14 14:49    | 0,00     | 3  | Jan Kowalski     | 0  |          |          | 0,00      |  |  |  |  |  |
| 2012-03-14 14:49    | 18,12    | 3  | Jan Kowalski     | 0  |          |          | 0,00      |  |  |  |  |  |
| 2012-03-14 14:49    | 32,40    | 1  | Stefan Schab     | 2  | DAF 4567 | WW 12345 | 10 000,00 |  |  |  |  |  |
| 2012-03-14 14:52    | 121,14   | 1  | Stefan Schab     | 2  | DAF 4567 | WW 12345 | 11 698,00 |  |  |  |  |  |

# UWAGA !!!

## Aby raport został wyświetlony tabela z danymi musi być wypełniona poprzez wcześniejsze kliknięcie "Generuj raport"

### b) Drukowanie raportu

Aby wydrukować raport na drukarce należy kliknąć "Drukuj", oraz wybrać żądaną drukarkę systemową lub sieciową.

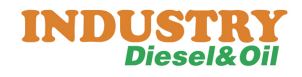

Stacja paliw

| Data godzina |       | Objętość | ID | Użytkownik       | ID | Pojazd   | Nr rej.  | Lieznik   |
|--------------|-------|----------|----|------------------|----|----------|----------|-----------|
| 2012-02-29   | 13:48 | 0,00     | 1  | Bronek           | 0  |          |          | 0,00      |
| 2012-02-29   | 13:57 | 0,00     | 1  | Bronek           | 0  |          |          | 1,00      |
| 2012-03-14   | 14:41 | 52,12    | 3  | Adam Malinowski  | 0  |          |          | 0,00      |
| 2012-03-14   | 14:41 | 41,24    | 1  | Bronek Kozłowski | 2  | Mercedes |          | 0,00      |
| 2012-03-14   | 14:42 | 27,30    | 1  | Bronek Kozłowski | 2  | Mercedes |          | 0,00      |
| 2012-03-14   | 14:43 | 19,82    | 1  | Bronek Kozłowski | 2  | Mercedes |          | 0,00      |
| 2012-03-14   | 14:44 | 89,52    | 3  | Adam Malinowski  | 0  |          |          | 0,00      |
| 2012-03-14   | 14:49 | 0,00     | 3  | Jan Kowalski     | 0  |          |          | 0,00      |
| 2012-03-14   | 14:49 | 18,12    | 3  | Jan Kowalski     | 0  |          |          | 0,00      |
| 2012-03-14   | 14:49 | 32,40    | 1  | Stefan Schab     | 2  | DAF 4567 | WW 12345 | 10 000,00 |
| 2012-03-14   | 14:52 | 121,14   | 1  | Stefan Schab     | 2  | DAF 4567 | WW 12345 | 11 698,00 |

#### RAPORT WYDAŃ

Liczba transakcji = 11 Suma objetości = 401,66 litrów

#### UWAGA !!!

# Aby raport został wydrukowany tabela z danymi musi być wypełniona poprzez wcześniejsze kliknięcie *"Generuj raport"*

### c) Export do pliku

Aby wyeksportować raport należy kliknąć *"Exportuj dane"*. Dane zostaną zapisane do pliku w formacie xls-basic. Otworzyć go można arkuszem kalkulacyjnym np.:Excell, lub zwykłym notatnikiem. Dane są poukładane w kolumny rozdzielone znakami "Tab".

### d) Export tabeli

Aby wyeksportować dane z tabeli należy kliknąć *"Exportuj tabelę".* Dane zostaną zapisane do pliku w formacie xls-basic w układzie i kolejności aktualnie prezentowanej w tabelce. Plik otworzyć można arkuszem kalkulacyjnym np.:Excell, lub zwykłym notatnikiem. Dane są poukładane w kolumny rozdzielone znakami "Tab".

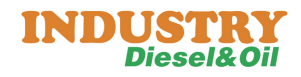